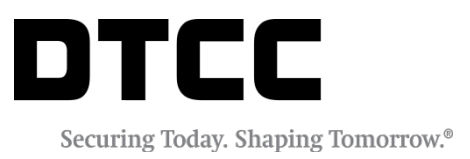

# **SECURITY POSITION REPORTS**

### SPR REGISTRATION USER GUIDE

VERSION 8.0.3 JUNE 18, 2020

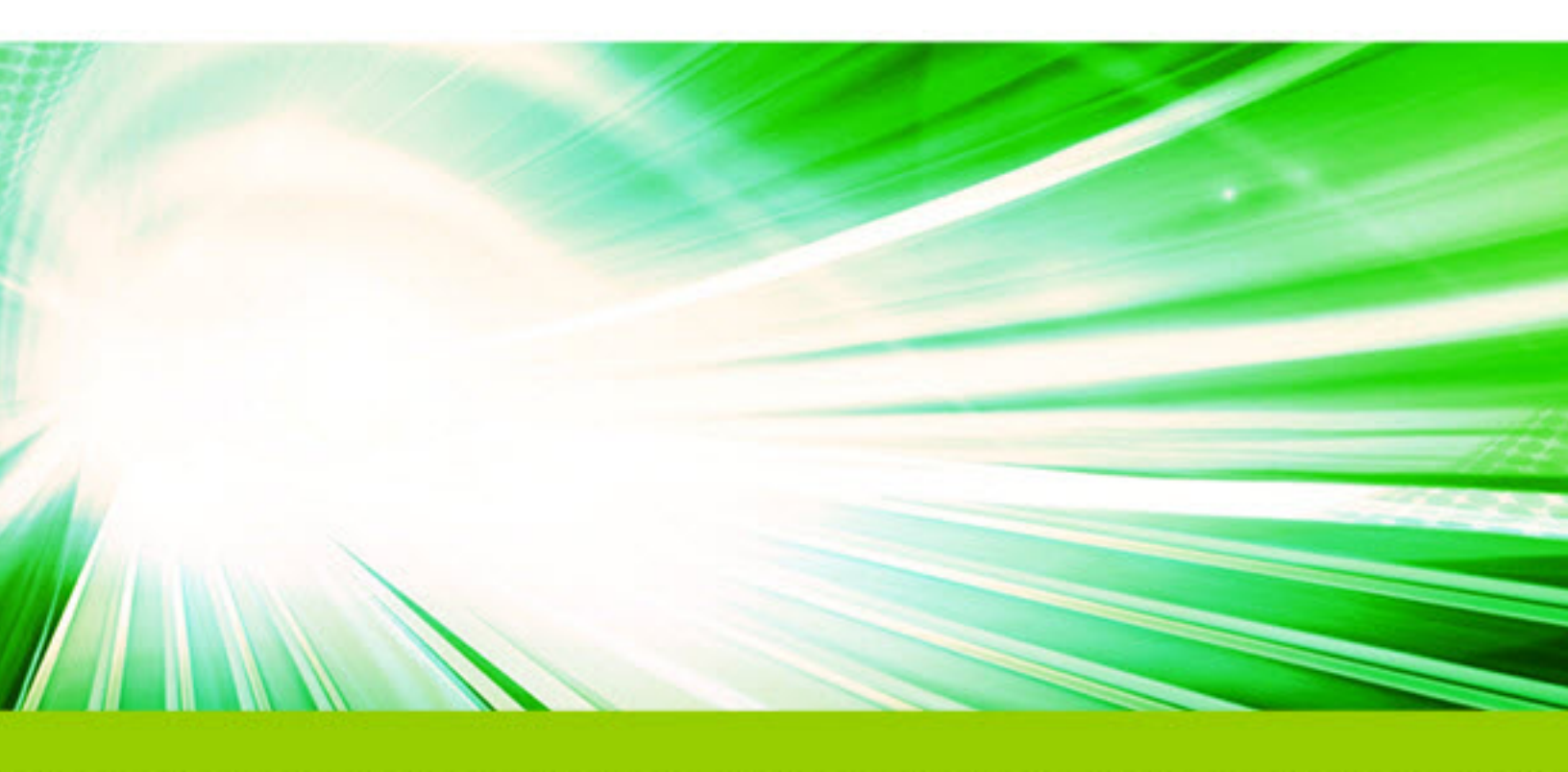

#### Copyright © 2020 by The Depository Trust & Clearing Corporation ("DTCC").

All rights reserved. This work (including, without limitation, all text, images, logos, compilation and design) is proprietary and protected by copyright, and is for the exclusive use of users authorized by DTCC. If this work is received from DTCC in any electronic medium, authorized users of this work are granted a limited, non-exclusive, non-transferable, non-sublicensable and freely revocable license to make reproductions and transmissions necessary for downloading and storage of this work on the users' computers and to print one or more paper copies from the electronic version for their own use. Other than to this limited extent, no part of this work (including any paper copies thereof or print versions thereof) may be printed, copied, altered, modified, posted, reproduced, displayed, published, sold, licensed, used or distributed (including by transmission) in any form or by any means, or stored in any information storage and retrieval system, without DTCC's prior written permission.

All productor service names are the property of their respective owners.

Doc Info: June 18, 2020 Publication Code: ISS104 Service: Security Position Reports Title: SPR Registration User Guide

## **TABLE OF CONTENTS**

| Disclaimer                        | 4  |
|-----------------------------------|----|
| lavigate to SPR Registration Page | 5  |
| lew Company Registration          | 8  |
| Veb Registration                  | 10 |
| Set Up Payment via EPY            | 15 |
| Add Your CUSIP(s) to SPR          | 18 |
| lew User Registration             | 19 |
| echnology Considerations          | 24 |
| Contact Us                        | 25 |

### DISCLAIMER

The primary purpose of this user guide is to familiarize clients with Security Position Reports registration. This guide is not intended to serve as a legal document. No statement in this guide should be construed as a legally binding rule or regulation, or as creating an obligation on the part of DTCC or any of its subsidiaries. In addition, any time schedules or time requirements set forth herein are subject to change without notice.

### NAVIGATE TO SPR REGISTRATION PAGE

To reach the SPR Registration page on dtcc.com:

1. Click Issuer Services on the Settlement and Asset Services menu.

|           |                                  |                                                                                                    |                            |                                |                                   | ss Room   Reg             | ions 👻                    |                         |                  |
|-----------|----------------------------------|----------------------------------------------------------------------------------------------------|----------------------------|--------------------------------|-----------------------------------|---------------------------|---------------------------|-------------------------|------------------|
|           |                                  |                                                                                                    |                            |                                |                                   |                           | Search                    |                         |                  |
|           | DTCC<br>Securing Today. Shaping  | INSTITUTIONAL<br>TRADE PROCESSING                                                                                                    | CLEARING<br>Services       | SETTLEMENT<br>& Asset Services | WEALTH MA<br>Services             | NAGEMENT                  | COLLATERAL<br>Management  | DERIVATIVES<br>Services | DATA<br>Services |
|           |                                  | the second second second second second second second second second second second second second second second s                                                                                                    |                            | UNDERWRITING                   |                                   |                           |                           |                         |                  |
| 1. Barris |                                  | and the second second                                                                                                    |                            | ISSUER SERVICES                | <u>"</u>                          | The second second         |                           |                         |                  |
|           |                                  |                                                                                                    | A                          | CORPORATE ACTION               | PROCESSING                        | Contraction of the second |                           |                         | a constant       |
|           | TURNING                          | <b>HEADWINDS INT</b>                                                                                                    | 0                          | SECURITIES PROCES              | SING                              | Alt                       |                           |                         |                  |
|           | TAILWIND                         | S                                                                                                    |                            | SETTLEMENT                     |                                   |                           |                           |                         |                  |
| <         |                                  |                                                                                                    |                            | GLOBAL TAX SERVICE             |                                   |                           |                           |                         |                  |
|           | Read DTCC's 2                    | 017 Annual Report to lear                                                                                                    | rn how we'r                | AGENT SERVICES                 |                                   |                           | +++                       |                         | $\Pi$            |
|           | lead the transf                  | ormation of the post-trade                                                                                                    | e process.                 |                                |                                   |                           | 1111                      |                         |                  |
| -         | 1                                |                                                                                                    |                            |                                | 44                                |                           |                           |                         |                  |
|           | READ MORE                        |                                                                                                    |                            |                                |                                   | 7/117                     |                           |                         |                  |
| -         |                                  |                                                                                                    |                            |                                |                                   |                           |                           |                         |                  |
|           |                                  |                                                                                                    |                            |                                |                                   |                           |                           |                         |                  |
|           |                                  | Webinar                                                                                                    | GlobalCollatera            |                                | Video                             |                           | Annual Report 201         | 1                       |                  |
|           |                                  | Webinar: Collateral Position<br>Reporting on 19th June                                                                                                    | What do you<br>"Triparty"? | u mean by                      | Paving the way<br>Distributed Leo | / for<br>Iger             | Turning Head<br>Tailwinds | winds Into              |                  |
|           |                                  |                                                                                                    |                            |                                | Technology                        |                           |                           |                         |                  |
|           |                                  |                                                                                                    |                            |                                |                                   |                           |                           |                         |                  |
|           | May                              | The second second |                            |                                |                                   |                           |                           |                         |                  |
|           | 23                               | 8744-18 - 8744-18                                                                                                    |                            |                                |                                   | Derivs                    | ERV                       |                         |                  |
| w.dtcc.co | IMP0<br>pm/settlement-and-asset- | RTANT NOTICES × CLIENT CENT<br>services/issuer-services                                                                                                    | ER BUSINESSE<br>Subsidiar  | S & PARTNERS<br>IES            | CAREERS                           | TERMS OF USE 8<br>Privacy | SERVICECENTRAL            | PORTAL SIGN IN          |                  |

2. Click **SPR** on the Issuer Services page.

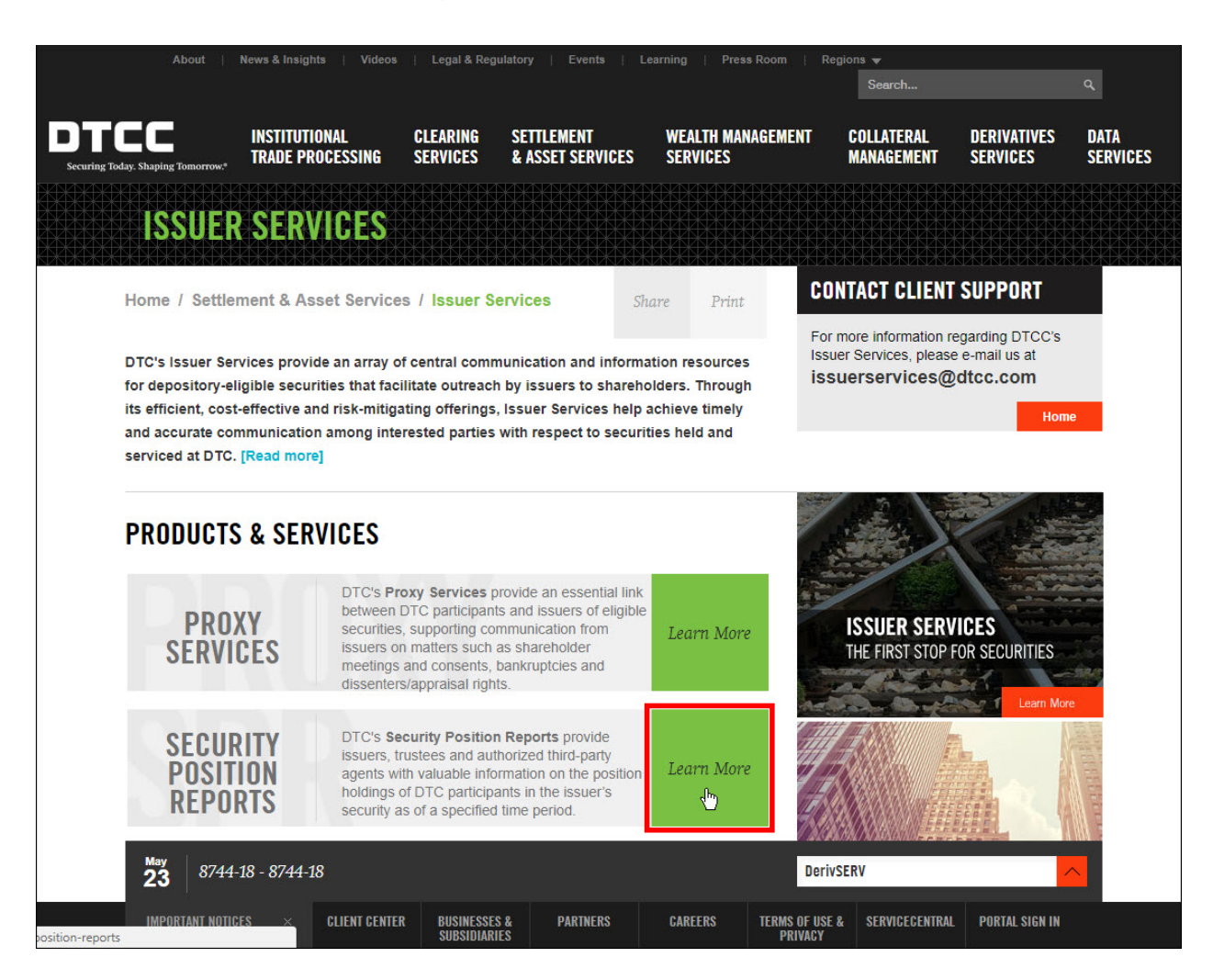

#### 3. Click Register for SPR (listed under Essentials).

|                                                                                                    | About   News                                                                                                    | Videos   Legal & R                                                                                                    | Regulatory   Events   Le                                                                                                    | arning Se                                                                                                    | earch                                                      | ۹    |
|----------------------------------------------------------------------------------------------------|----------------------------------------------------------------------------------------------------|----------------------------------------------------------------------------------------------------|----------------------------------------------------------------------------------------------------|----------------------------------------------------------------------------------------------------|------------------------------------------------------------|------|
| Securing Today. Shaping Tomorrow.*                                                                                                    | Clearing Services                                                                                                    | Settlement &<br>Asset Services                                                                                            | Investment<br>Product Services                                                                                               | Data & Repos<br>Services                                                                                            | itory                                                      |      |
| SECURITY POSI                                                                                                    | TION REP                                                                                                    | ORTS                                                                                                    |                                                                                                    |                                                                                                    |                                                            |      |
| Home / Settlement & Asset S<br>Security Position Reports                                                                                                    | Services / Issuer                                                                                                    | Services /                                                                                                    | Share                                                                                                    | Print Con                                                                                                    | ntact Relationship Manageme                                | nt – |
| Overview                                                                                                    | N                                                                                                    | ews                                                                                                    | Legal                                                                                                    |                                                                                                    | Client Center                                              |      |
| Security Position Repo<br>Company (DTC) provid<br>third-party agents with<br>holdings of DTC partici<br>specified time period.                                                                                                    | rts from The D<br>e issuers, trus<br>valuable infori<br>pants in the is                                                          | epository Tru<br>tees and auth<br>mation on the<br>suer's securit                                                         | st<br>orized<br>position<br>ty as of a                                                                                       | CONTAC<br>SPR/Proxy<br>E-mail: spr                                                                                  | T CLIENT SUPPORT<br>Hotline: (212) 855-5191<br>@dtcc.com   |      |
| ABOUT<br>DTC's Security Position Reports (S<br>third-party agents to see the positit<br>specified time period. The position<br>can notify DTC participants regard<br>participants are responsible for dist<br>beneficial owners.     | PR) is a web service for holdings of DTC pareports also include or ng corporate-related tribution of this inform                 | that enables issuers,<br>irticipants in the issu<br>ontact information, t<br>events such as annu<br>ation to their custom | , trustees and authorized<br>ier's security as of a<br>hrough which issuers<br>ial meetings. DTC<br>iers, including ultimate | <ul> <li>→ Log in</li> <li>→ Registe</li> <li>→ SPR Pr</li> <li>→ SPR W</li> <li>→ Terms</li> <li>→ FAQs</li> </ul> | to SPR<br>er for SPR<br>ricing<br>Jeb User Guide<br>of Use |      |
| Registered users login to the web s<br>Position Reports are available for a<br>Subscriptions are for various interv<br>period. Registered users can choo<br>browser, spreadsheet, fax and con<br>information please see our Pricing. | service to request sec<br>I fee via subscription of<br>als such as daily and<br>se from a variety of co<br>nputer-to-computer fa | urity position reports<br>or by special request<br>monthly and are for<br>onvenient report deli<br>cility (CCF) transmis  | s for their firm. Security<br>t as needed.<br>a one-year minimum<br>very methods, including<br>ision. For more detailed      | RELATE<br>AND SEI<br>→ Proxy S                                                                                      | D PRODUCTS<br>RVICES<br>Services                           |      |
| The SPR service is often used in co                                                                                                    | ONJUNCTION WITH DTC'S                                                                                                    | Proxy Services.<br>BUSINESSES &<br>SUBSIDIARIES                                                                           | CAREERS                                                                                                    | FROM T<br>TERMS OF USE & P                                                                                          | HE LEARNING<br>Privacy Portal sign in                      |      |

#### You can also go to:

- http://www.dtcc.com/spr.This URL brings you to the SPR page (as seen above).
- http://www.dtcc.com/settlement-and-asset-services/issuer-services/security-position-signup. This URL brings you directly to the SPR Registration page.

## **NEW COMPANY REGISTRATION**

If your firm has not previously registered for SPR, please complete the **New Company Registration**. This initial registration must be submitted by an officer of your firm whose role can be verified by DTC on your firm's website or within your firm's SEC filings.

1. To register, click on "click here."

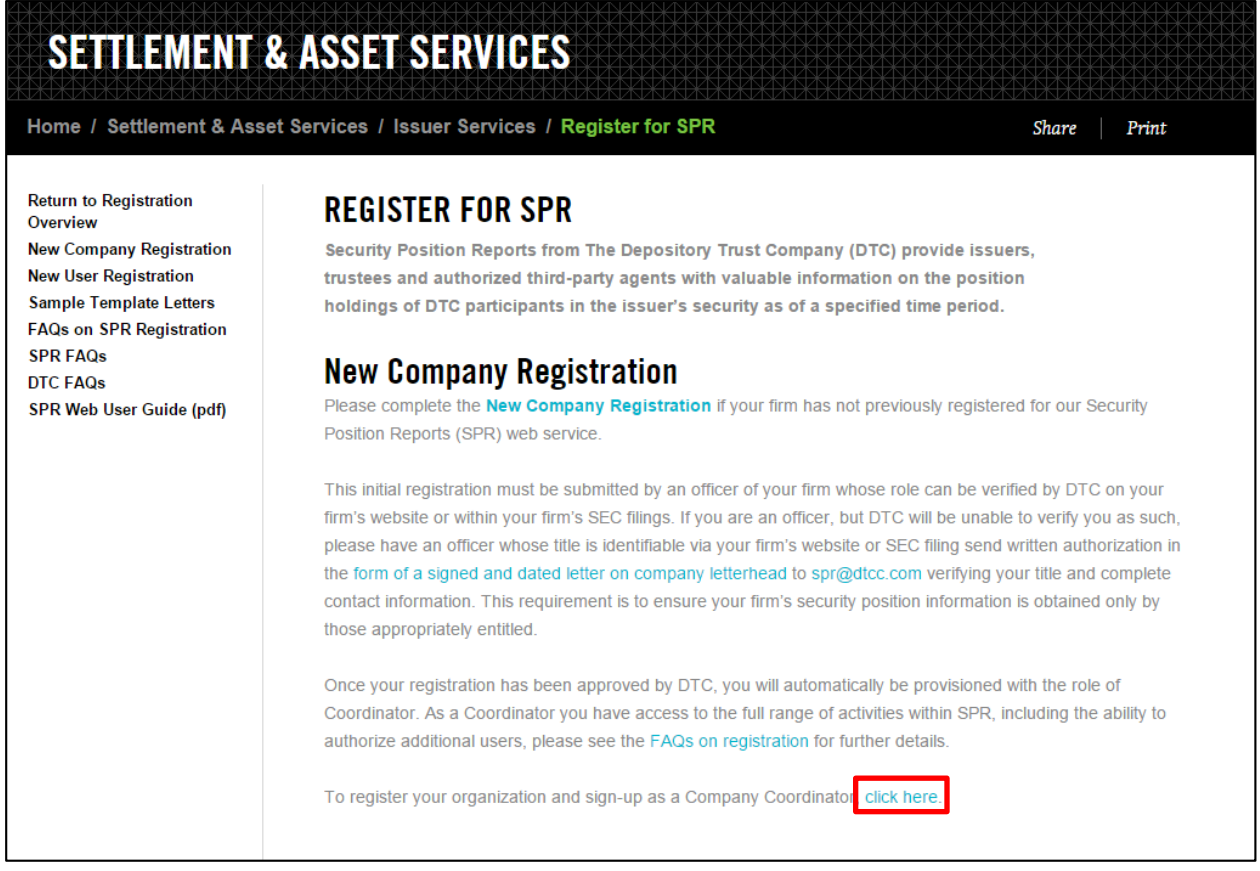

You will then need to agree to the terms.

2. On the SPR Terms and Conditions: New Company Registration page, scroll down and click "Yes, continue to registration."

| Do you agree to the terms ar   | 1d conditions outlined above? |  |
|--------------------------------|-------------------------------|--|
| Yes, continue to registration. | No, return to product details |  |

- 3. If you are an officer but DTC will be unable to verify you as such, please have an officer whose title is identifiable via your firm's website or SEC filing send written authorization in the form of a signed and dated letter on company letterhead to spr@dtcc.com. This letter must verify your title and complete contact information.
  - If we will be unable to verify an officer of your firm via your website or an SEC filing, please have an
    officer register and then send DTCC a copy of a notarized letter on company letterhead via e-mail to
    spr@dtcc.com that verifies the officer's title and complete contact information.
  - If the e-mail you are using to register is not associated with your company's corporate domain, please send a copy of a notarized letter on company letterhead via e-mail to spr@dtcc.com outlining the reason for this discrepancy.
  - Examples of verification letters can be found here: http://www.dtcc.com/asset-services/issuerservices/spr-sample-template-letters.aspx

### WEB REGISTRATION

Г

After agreeing to the terms and conditions, you are brought to the Web Registration page.

1. Fill out all required fields indicated by a red asterisk (\*) and click Continue.

| *Company Name      | Test Corporation, Inc. | 0     |
|--------------------|------------------------|-------|
| * Address Line     | 123 Main Street        |       |
| Address Line 2     | 2                      |       |
| * Cit              | Anytown                |       |
| * State / Province | New York               |       |
| *Zip/Postal Code   | 12345                  |       |
| *Country           | UNITED STATES          | ×     |
| Continue           |                        | Reset |

2. Select **Issuer** for the **Company Type** field.

| *Indicate Required fields<br>*Company Type         | Select One<br>Issuer<br>Trustee<br>Third Party | Reset                                          |
|----------------------------------------------------|------------------------------------------------|------------------------------------------------|
| If you encounter issues with your registration req | uest, please contact the Custom                | er Support Center at: +1 212-855-5191 Option 3 |

Selecting Issuer displays a CUSIP field.

3. Fill out the **CUSIP** field with the base (first six digits) of the CUSIP. This grants authorization to all CUSIPs in that family. Click **Continue**.

The **SPR User Self-Registration Form** appears. In order to complete the New Company Registration, DTCC needs to verify your identity as an officer at your firm.

- 4. To confirm your title, please select only one of the options in the Registration Validation" field:
  - a. To confirm using your firm's SEC filing, click **Attach a PDF file** and select the PDF for attachment. Please note that PDF is the only acceptable file type for attachment.

| * Company Name * Registration Validation | Extraction a PDF file Choose File No file chosen  |       |
|------------------------------------------|---------------------------------------------------|-------|
|                                          | 🔍 Provide URL 🛛 😨 🕏                               |       |
| *First Name                              | Sandra                                            | 0     |
| * Last Name                              | Sample                                            |       |
| *Email Address (Use lowercase)           |                                                   |       |
| Confirm Email Address (Use lowercase)    |                                                   |       |
| Business Phone:                          |                                                   |       |
| For US and Canada                        |                                                   |       |
| For Other Countries                      |                                                   |       |
| Phone Extension                          |                                                   |       |
| * Title/Department                       |                                                   |       |
| *Address Line 1                          | 123 Main Street                                   | 0     |
| Address Line 2                           |                                                   |       |
| * City                                   | Anytown                                           |       |
| * State / Province                       | New York 🔻                                        |       |
| *Zip/Postal Code                         | 12345                                             |       |
| *Country                                 | UNITED STATES V                                   |       |
| By checking this box you acknowledge     | that you have read the <u>DTCC Privacy Policy</u> |       |
|                                          |                                                   |       |
| Submit                                   |                                                   | Reset |
|                                          |                                                   |       |

b. To confirm using your company's official Web site, click **Provide URL** and type the link to your firm's company leadership page.

| *Company Name                           | Test Corporation, Inc.                                               |           |
|-----------------------------------------|----------------------------------------------------------------------|-----------|
| * Registration Validation               | Attach a PDF file     Provide URL     http://www.dtcc.com/about/lead | dershif 🕘 |
| * First Name                            | Sandra                                                               | 0         |
| * Last Name                             | Sample                                                               |           |
| *Email Address (Use lowercase)          |                                                                      |           |
| * Confirm Email Address (Use lowercase) |                                                                      |           |
| *Business Phone:                        |                                                                      |           |
| For US and Canada                       |                                                                      |           |
| For Other Countries                     |                                                                      |           |
| Phone Extension                         |                                                                      |           |
| * Title/Department                      |                                                                      |           |
| *Address Line 1                         | 123 Main Street                                                      |           |
| Address Line 2                          |                                                                      |           |
| * City                                  | Anytown                                                              |           |
| * State / Province                      | New York                                                             |           |
| *Zip/Postal Code                        | 12345                                                                |           |
| *Country                                | UNITED STATES V                                                      |           |
| By checking this box you acknowledge    | that you have read the DTCC Privacy Policy                           |           |
|                                         |                                                                      |           |
| Submit                                  |                                                                      | Reset     |
|                                         |                                                                      |           |

- 5. Enter all remaining required information and click **Submit**. A Confirmation screen appears.
- Print and retain this information.
   The Request ID will act as your temporary password once you are approved by DTC and receive the approval e-mail with your User ID.

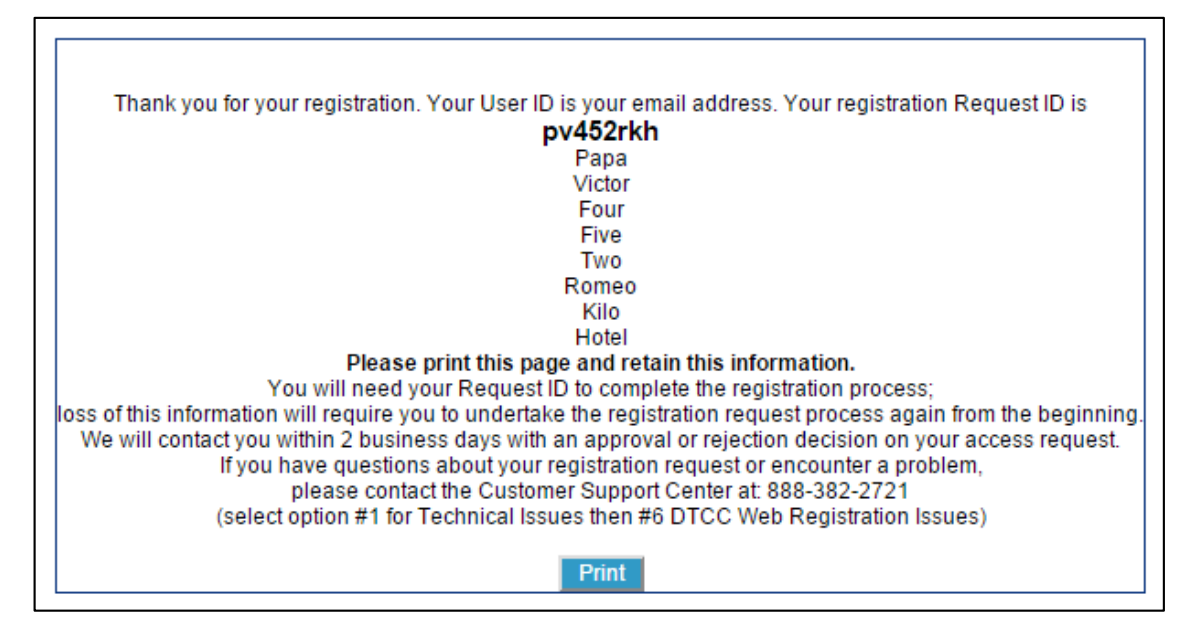

You will receive an update via e-mail from WebRSG@dtcc.com within two business days. Your registration will either be authorized, pended (requiring further documentation) or rejected. Please make sure to check your spam or any other filtered folders before contacting DTCC.

Once authorized, you will receive two e-mails:

- One e-mail contains your temporary password.
- One e-mail contains your Login ID.

```
From: <<u>WebRSG@dtcc.com</u>>
Date: Aug 14, 2015 12:43 PM
Subject: DTCC Registration Request APPROVED - Login ID
To: <<u>j.smith@abccompany.com</u>>
Cc:
```

Your request for access to the DTCC Web product Portal for login ID j.smith@abccompany.com has been approved.

If you have questions about your registration request, encounter a problem, or this update has been made without your knowledge, please contact your Access Coordinator (AC). If your AC is unavailable, or you do not have one, then contact the DTCC Customer Support Center.

U.S. and Canada Callers: 888-382-2721 (Select option 5 then 2) International Callers: 212-855-8099 (Select option 5 then 2)

| Your request for access to the DTCC Web product Portal has been approved.                                                                                                    |
|----------------------------------------------------------------------------------------------------|
| You were separately emailed your login ID for this product.                                                                                                    |
| **Your temporary password** for this login ID is:                                                                                                    |
| pv452rkh                                                                                                    |
|                                                                                                    |
| Please take the following steps to complete your registration:                                                                                                    |
| 1. Go to the portal link provided at the end of this email.                                                                                                    |
| <ol> <li>Login with your login 1D and temporary password.</li> <li>If a digital certificate is required for your product, please follow the displayed prompts.</li> </ol>                                                                                                    |
| <ol> <li>Follow all on screen instructions.</li> <li>Go to your product.</li> </ol>                                                                                                    |
|                                                                                                    |
| The URL for the DTCC Portal on the internet is:                                                                                                    |
| https://portal.dtcc.com                                                                                                    |
| For DTCC Employees, you will need to use:                                                                                                    |
|                                                                                                    |
| If you have questions about your registration request, encounter a problem, or this update has been made without your knowledge, please contact your Access Coordinator (AC). If your AC is unavailable, or you do not have one, then contact the DTCC Customer Support Center. |
| U.S. and Canada Callers: <u>888-382-2721</u> (Select option 5 then 2) International Callers: <u>212-855-8099</u> (Select option 5 then 2)                                                                                                    |

7. Log into the DTCC portal at https://portal.dtcc.com/

### SET UP PAYMENT VIA EPY

Once you log into the DTCC portal, you must set up a payment profile in order to authorize third party agents and order reports. This is done via the **EPY** application.

#### Note:

A payment profile does not need to be established in order to view your firm's Omnibus Proxy.

Update or confirm your contact information. Please fill out all the required fields indicated by a red asterisk
 (\*) and then click **Confirm**.

#### Note:

You can add another person to the invoice e-mail distribution list by filling out the Additional Invoice Recipient E-mail Address section.

| Contact Information                        |               |   |          |
|--------------------------------------------|---------------|---|----------|
| Customer Contact Information               |               |   | Required |
| lirst Name:                                |               | * |          |
| ast Name:                                  |               | * |          |
| imail Address:                             |               | • |          |
| Confirm Email Address:                     |               | * |          |
| Phone:                                     |               | * |          |
| Phone Extension:                           |               |   |          |
| Title:                                     |               | * |          |
| Department:                                |               | * |          |
| Address Line 1:                            |               | * |          |
| Address Line 2:                            |               |   |          |
| City:                                      |               |   |          |
| Country:                                   | United States | • |          |
| State / Province:                          |               |   |          |
| Zip/Postal Code:                           |               | * |          |
| Additional Invoice Recipient Email Address |               |   |          |
| Add'l Invoice Recipient Email:             |               |   |          |
| Confirm Add'I Invoice Recipient Email:     |               |   |          |

2. Click Add New Credit Card Information and fill out the required fields.

| Credit Card Instructions                |     |              |  |  |
|-----------------------------------------|-----|--------------|--|--|
| Payment Information: Credit Card Option |     |              |  |  |
| Card number     Account Number          |     |              |  |  |
| Card Expiration Date                    | CVV | What's this? |  |  |
|                                         |     |              |  |  |

#### Note:

Please ensure that you enter the Security Code and CVV.

3. Fill out the required credit card information and select the appropriate checkbox.

| Account Holder Information 🙀 = Required                                                                                                    |                    |   |  |  |  |
|----------------------------------------------------------------------------------------------------|--------------------|---|--|--|--|
| Full Name:                                                                                                    |                    | * |  |  |  |
| Company Name:                                                                                                    |                    | * |  |  |  |
| Address Line 1:                                                                                                    |                    | * |  |  |  |
| Address Line 2:                                                                                                    |                    |   |  |  |  |
| City:                                                                                                    |                    | * |  |  |  |
| Country:                                                                                                    | Select Country 🔻 * |   |  |  |  |
| State / Province:                                                                                                    | *                  |   |  |  |  |
| Zip/Postal Code:                                                                                                    |                    | * |  |  |  |
| By checking the following box, I confirm that I have complied with all of the terms of DTC's Payment Policy related to Security Position Reports, the Reset Cancel Submit<br>Security Position Report Terms of Use Agreement and this Epay disclaimer *<br>By choosing either Credit/Charge Card or Electronic Check, I<br>authorize and instruct The Depository Trust Company ("DTC") to<br>charge my designated credit/charge card or bank/checking account<br>(the "Authorization"). I understand that the amount of my order * |                    |   |  |  |  |

#### Note:

Please ensure that the credit card address matches what is on file with your financial institution.

#### 4. Click Submit.

You can also click **Reset** to erase any information you have entered on this page.

5. Link the payment to SPR by selecting SPR under Eligible Services.

| <b>Payment</b>                             | S               |                                             |
|--------------------------------------------|-----------------|---------------------------------------------|
| Home Contact Information                   |                 |                                             |
|                                            |                 |                                             |
| Service linked to payment method           |                 |                                             |
| Payment Link Detail                        |                 |                                             |
| Link Payment Method to Eligible Service(s) |                 |                                             |
| Eligible Services                          |                 | Linked Services                             |
| No Available Services                      | < <u>&gt;bA</u> | Security Position Report (SPR-BAN) 0012QCA1 |
|                                            |                 |                                             |
| View All Payment Methods                   |                 | Complete Set Up & Exit                      |

6. Click "Complete Set Up & Exit."

| Contact Information                                                                                                    |                                                                                                    |                     |
|----------------------------------------------------------------------------------------------------|----------------------------------------------------------------------------------------------------|---------------------|
|                                                                                                    |                                                                                                    |                     |
|                                                                                                    |                                                                                                    |                     |
|                                                                                                    |                                                                                                    |                     |
|                                                                                                    |                                                                                                    |                     |
|                                                                                                    |                                                                                                    |                     |
|                                                                                                    |                                                                                                    |                     |
|                                                                                                    |                                                                                                    |                     |
|                                                                                                    |                                                                                                    |                     |
|                                                                                                    |                                                                                                    |                     |
|                                                                                                    |                                                                                                    |                     |
| To link the service to this payment, select from the                                                                                                    | "Eligible Services" section and then click the Add button                                                                      |                     |
| • · · · · · · · · · · · · · · · · · · ·                                                                                                    |                                                                                                    |                     |
|                                                                                                    |                                                                                                    |                     |
| ayment Link Detail                                                                                                    |                                                                                                    |                     |
| ink Payment Method to Eligible Service(s)                                                                                                    |                                                                                                    |                     |
| Eligible Services                                                                                                    |                                                                                                    | Linked Services     |
| Security Position Report (SPR-BAN) 0012QCA1                                                                                                    |                                                                                                    |                     |
|                                                                                                    |                                                                                                    |                     |
|                                                                                                    | Add >>                                                                                                    |                     |
|                                                                                                    |                                                                                                    |                     |
|                                                                                                    |                                                                                                    |                     |
| View All Payment Methods                                                                                                    |                                                                                                    | Complete Set Up & E |
|                                                                                                    |                                                                                                    |                     |
|                                                                                                    |                                                                                                    |                     |
|                                                                                                    |                                                                                                    |                     |
| Please confirm or update Payment Information                                                                                                    |                                                                                                    |                     |
| Please confirm or update Payment Information                                                                                                    |                                                                                                    |                     |
| Please confirm or update Payment Information                                                                                                    |                                                                                                    |                     |
| Please confirm or update Payment Information<br>ayment Method Detail                                                                                                    |                                                                                                    |                     |
| Please confirm or update Payment Information ayment Method Detail ayment Information: Credit Card Option                                                                                                    |                                                                                                    |                     |
| Please confirm or update Payment Information ayment Method Detail ayment Information: Credit Card Option ard Type:                                                                                                    | Visa                                                                                                    |                     |
| Please confirm or update Payment Information ayment Method Detail ayment Information: Credit Card Option ard Type: ard Number:                                                                                                    | Visa<br>xxxxxxxxxxxxxx                                                                                                    |                     |
| Please confirm or update Payment Information  Ayment Method Detail  Ayment Information: Credit Card Option ard Type: ard Number: ard Number: ayiration Date:                                                                                                    | Visa<br>xxxxxxxxxxxx<br>8 /2020                                                                                                |                     |
| Please confirm or update Payment Information  ayment Method Detail  ayment Information: Credit Card Option ard Type: ard Number: kylration Date: tatus:                                                                                                    | Visa<br>xxxxxxxxxxxx<br>8 / 2020<br>Active                                                                                     |                     |
| Please confirm or update Payment Information ayment Method Detail ayment Information: Credit Card Option ard Type: ard Number: xpiration Date: tatus:                                                                                                    | Visa<br>xooxxxxxxxxx<br>8 /2020<br>Active                                                                                      |                     |
| Please confirm or update Payment Information ayment Method Detail ayment Information: Credit Card Option ard Type: ard Number: ard Number: aptration Date: tatus:                                                                                                 | Visa<br>xxxxxxxxxxx<br>8 /2020<br>Active                                                                                       |                     |
| Please confirm or update Payment Information  Agyment Method Detail  Agyment Information: Credit Card Option ard Type: ard Number: ard Number: spiration Date: tatus:  ccount Holder Information                                                                  | Visa<br>xxxxxxxxxxxxx<br>8 /2020<br>Active                                                                                     |                     |
| Please confirm or update Payment Information  Ayment Method Detail  Ayment Information: Credit Card Option ard Type: ard Number: xpiration Date: tatus:  ccount Holder Information ull Name:                                                                      | Visa<br>xooxxxxxxxxx<br>8 /2020<br>Active<br>John Smith                                                                        |                     |
| Please confirm or update Payment Information  Agment Information: Credit Card Option ard Type: ard Number: xpiration Date: tatus:  cocount Holder Information ull Name: ompany Name:                                                                              | Visa<br>xxxxxxxxxxx<br>8 /2020<br>Active<br>John Smith<br>TEST COMPANY                                                         |                     |
| Please confirm or update Payment Information  Ayment Method Detail  Ayment Information: Credit Card Option ard Type: ard Number: xpiration Date: tatus:  coount Holder Information ull Name: ompany Name: ddress Line 1: ddress Line 2:                           | Visa<br>xxxxxxxxxxxx<br>8 / 2020<br>Active<br>John Smith<br>TEST COMPANY<br>123 Example Street                                 |                     |
| Please confirm or update Payment Information  Ayment Method Detail  Ayment Information: Credit Card Option ard Type: ard Number: xpiration Date: tatus:  ccount Holder Information ull Name: doress Line 1: ddress Line 2: the:                                   | Visa<br>xxxxxxxxxxxxxxxxxxxxxxxxxxxxxxxxxxxx                                                                                   |                     |
| Please confirm or update Payment Information  Agment Information: Credit Card Option ard Type: ard Number: xpiration Date: tatus:  cocunt Holder Information ull Name: ompany Name: ddress Line 1: ddress Line 2: Ity: ountry:                                    | Visa<br>xxxxxxxxxxxxxxxxxxxxxxxxxxxxxxxxxxxx                                                                                   |                     |
| Please confirm or update Payment Information  Ayment Method Detail  Ayment Information: Credit Card Option ard Type: ard Number: xpiration Date: tatus:  coount Holder Information ull Name: ompany Name: ddress Line 1: ddress Line 2: tty: usuate:              | Visa<br>xxxxxxxxxxxxx<br>8 / 2020<br>Active<br>John Smith<br>TEST COMPANY<br>123 Example Street<br>New York<br>US<br>NY        |                     |
| Please confirm or update Payment Information  Ayment Information: Credit Card Option ard Type: ard Number: xpiration Date: tatus:  ccount Holder Information all Name: ddress Line 1: ddress Line 1: ddress Line 2: Ity: autry: tate / Province:  sy/Postal Code: | Visa<br>x00000000000<br>8 /2020<br>Active<br>John Smith<br>TEST COMPANY<br>123 Example Street<br>New York<br>US<br>NY<br>12345 |                     |

### ADD YOUR CUSIP(S) TO SPR

You can add your CUSIP(s) to your Eligible Issue list within SPR. This allows you to order reports, authorize agents, and retrieve your electronic omnibus proxy.

1. Log in to the DTCC portal and select SPR.

#### 2. On the home screen, select Add Issue.

| DTCC                                                                            | ASSET SERVICES<br>Security Position Reports                                                                                                    |                                                                                                    |                  |                              | Wi<br>jsmith@<br>Ac                             | elcome<br>abaga@disdio;<br>ting Entity I | .com<br>D: 00000000 | ► Log out    |
|---------------------------------------------------------------------------------|----------------------------------------------------------------------------------------------------|----------------------------------------------------------------------------------------------------|------------------|------------------------------|-------------------------------------------------|------------------------------------------|---------------------|--------------|
| Home Reports Eligibl                                                            | e Issue List Agent Authorizations Administration Help Contact Us                                                                                                 | 1                                                                                                    |                  |                              |                                                 | Mon                                      | Mar 14 2016 08:29   | :00 GMT-0400 |
| Dashboard                                                                       |                                                                                                    |                                                                                                    |                  |                              |                                                 |                                          |                     |              |
| You have the authority to<br>Entity ID: 0000000                                 | act on behalf of another entity. Please enter the entity ID below and click the Act as Entity                                                                    | Act as Entity button.                                                                                                    |                  |                              |                                                 |                                          |                     |              |
| Add Issue                                                                       |                                                                                                    | Ourrent Subsci<br>Ourrent Subsci<br>Our | riptions         |                              |                                                 |                                          |                     | 0            |
|                                                                                 |                                                                                                    | CUSIP                                                                                                    | Frequency        | Start Date                   | Renewal Date                                    | Status                                   | Repo                | rt           |
| To add a security to your                                                       | ligible issue list, please click on the link <u>Add I sue</u>                                                                                                    |                                                                                                    |                  |                              |                                                 |                                          | Spreadsheet         | Browser      |
|                                                                                 |                                                                                                    | XXXXXXXXXX                                                                                                    | Weekly           | 07/23/2014                   | 07/23/2016                                      | Active                                   | N/A                 | N/A          |
| Agent Authorizations                                                            |                                                                                                    | (2) XXXXXXXXXX                                                                                                    | Monthly          | 01/04/2016                   | 01/04/2017                                      | Active                                   | N/A                 | N/A          |
|                                                                                 | You currently have no pending items to display.                                                                                                    | Completed Re                                                                                                    | ports            |                              |                                                 |                                          |                     | 0            |
|                                                                                 |                                                                                                    |                                                                                                    |                  | Complet<br>Please click on t | ted Reports Retrieval<br>he count to see the co | 17<br>mplete list.                       |                     |              |
|                                                                                 |                                                                                                    | Omnibus Prox                                                                                                    | У                | Omnib<br>Please click on t   | us Report Retrieval 7                           | 0<br>mplete list.                        |                     | 0            |
|                                                                                 |                                                                                                    | Pending Requ                                                                                                    | ests             |                              |                                                 |                                          |                     | 0            |
|                                                                                 |                                                                                                    | CUSIP                                                                                                    | Fre              | quency                       | Start Date                                      | End D                                    | ate                 | Report       |
|                                                                                 |                                                                                                    | XXXXXXXXX                                                                                                    | X On             | e Time                       | 03/21/2016                                      | 03/21/2                                  | 016                 | N/A          |
|                                                                                 |                                                                                                    | XXXXXXXXXX                                                                                                    | X On             | e Time                       | 04/01/2016                                      | 04/01/2                                  | 016                 | N/A          |
|                                                                                 |                                                                                                    | XXXXXXXXX                                                                                                    | X On             | e Time                       | 03/22/2016                                      | 03/22/2                                  | 016                 | N/A          |
| Important User Informa<br>To ensure a positive SPR<br>subscriptions or authoriz | ion<br>user experience, please make sure that your Eligible Issue List and Agent At<br>Third Party Agents. To enter or update your ePayment information, use the | ithorizations are up to date. Addi<br>EPY link located on the menu ba                                                                                                    | ionally, Issuers | must have ePaym              | ent information on fi                           | le with DTC                              | C to order new rep  | oorts, renew |
| Edit User Information                                                           |                                                                                                    |                                                                                                    |                  |                              |                                                 |                                          |                     |              |
|                                                                                 |                                                                                                    |                                                                                                    | _                | _                            | _                                               | _                                        | _                   | _            |

A modal window appears, allowing you to add an Issue by either CUSIP or Ticker Symbol.

| Select CUSIP or Ticker and click Submit to add an issue. |
|----------------------------------------------------------|
| CUSIP O Ticker                                           |
| More<br>Submit Cancel                                    |

For other SPR functions, please see the SPR Web User Guide.

## **NEW USER REGISTRATION**

DTC requires at least one officer to be registered for SPR at all times, and recommends that each firm have multiple users (including at least two Coordinators) to ensure uninterrupted access to SPR.

If your company is already registered for SPR and needs to add additional users, please have them complete the New User Registration.

#### Note:

As long as there is an active Officer for your firm, additional users do not need to be officers.

New users must know their Company ID to register. This is an eight-digit number generated by DTC upon the initial New Company Registration. Any SPR users at your firm should be able to retrieve it for you. If you cannot find this information internally, please e-mail DTCC at spr@dtcc.com requesting this information. New users must choose their role: either Coordinator or Operator. Coordinators can undertake the full range of activities within SPR, while Operators are more limited in scope:

 Coordinators can authorize third party agents and therefore need to provide payment information via our ePayments (EPY) application.

#### Note:

Operators do not have access to EPY and are instead linked to the existing Coordinator's profile

- Coordinators can retrieve your company's electronic Omnibus Proxy.
- Coordinators can authorize the addition or deletion of users on your account (via e-mail to DTC).

If the new user registration is being submitted by an officer of your firm who is identifiable via your corporate website or an SEC filing, then the appropriate documentation must be included with the registration. If the new user indicates that he or she is an officer during registration, he or she will be prompted to include supporting documentation.

If the new user is not an officer, an e-mail authorizing this new user's access must be sent by an existing Coordinator to spr@dtcc.com for DTC to review and approve.

- 1. Go to the Registration page: http://www.dtcc.com/SPR-signup
- To register as a new user, scroll down to the New User Registration section and click on click here. You can also reach the page directly at https://portalq6.dtcc.com/userreg/selfrrs/selfregistration/spruserregistration1.do

### **New User Registration**

DTC recommends that each firm have multiple users to ensure uninterrupted access to SPR. If your company is already registered for SPR and needs to add additional users, please have them complete the **New User Registration**. (Note: as long as there is an active Coordinator for you firm, additional users do not need to be officers.)

A **New User Registration** request must include your Company ID which is generated by DTC upon the initial New Company Registration. If you do not know your Company ID please email us at spr@dtcc.com requesting this information.

You must choose a role to register as: "Coordinator" or "Operator." Coordinator-level access allows a user to undertake the full range of activities within SPR, while Operator level access offers a more limited scope of activities, please see the FAQs on registration for further details. (Note: Companies can have more than one Coordinator registered at the same time.)

If the new user registration is being submitted by an officer of your firm who is identifiable via your corporate website or an SEC filing then no further documentation is necessary. If the new user is not an officer, an email authorizing this new user's access must be sent by an existing Coordinator to spr@dtcc.com for DTC to review and approve.

To register as a New User, click here.

You will then need to agree to the terms.

3. On the SPR Terms and Conditions: New User Registration page, scroll down and click Yes, continue to registration.

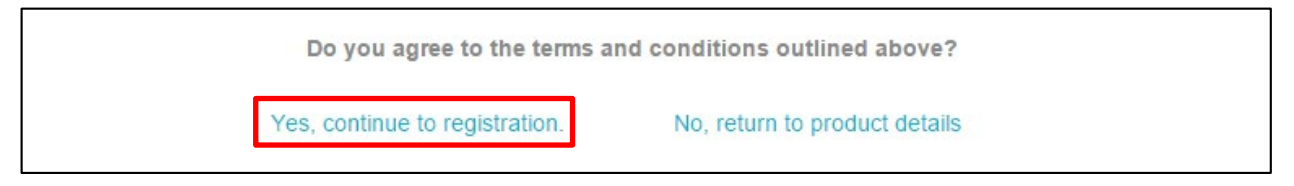

4. Fill out all required fields as indicated by a red asterisk (\*) in the **Web Registration** form.

The **Company ID** field is required.

| *Company ID                                                             | 00001234                                              |                |   |
|-------------------------------------------------------------------------|-------------------------------------------------------|----------------|---|
| Are you a corporate officer with your firm?<br>*Registration Validation | Yes ▼<br>Attach a PDF file                            |                |   |
| * First Name                                                            | Provide URL http://www.dtcc.com/about/leadersh Sandra | i <u>r</u> (9) |   |
| * Last Name                                                             | Sample                                                |                |   |
| *Email Address (Use lowercase)                                          | ssample@testcorporation.com                           |                | 0 |
| * Confirm Email Address (Use lowercase)                                 | ssample@testcorporation.com                           |                | ] |
| Business Phone:                                                         |                                                       |                |   |
| For US and Canada                                                       | 212 555 1212                                          |                |   |
| For Other Countries                                                     |                                                       |                |   |
| Phone Extension                                                         |                                                       |                |   |
| * Title/Department                                                      | Sample User Manager                                   |                |   |
| *Address Line 1                                                         | 123 Main Street                                       | 0              |   |
| Address Line 2                                                          |                                                       |                |   |
| * City                                                                  | Anytown                                               | ]              |   |
| * State / Province                                                      | New York                                              |                |   |
| *Zip/Postal Code                                                        | 12345                                                 |                |   |
| *Country                                                                | UNITED STATES                                         |                |   |
| By checking this box you acknowledge                                    | that you have read the <u>DTCC Privacy Policy</u>     |                |   |

#### Note:

SPR registration forms are accompanied with field specific "tooltips".

If you are unsure what to enter into a particular field, click any 30 icon to view helpful information about that field.

| *Indicate Required fields                                                                                                    |                                                                                                    |                    |
|----------------------------------------------------------------------------------------------------|----------------------------------------------------------------------------------------------------|--------------------|
| *Company ID                                                                                                    | 00001234 🗙 🐵                                                                                                    |                    |
| * User Type                                                                                                    | Coordinator V                                                                                                    |                    |
| Are you a corporate officer with your firm?                                                                                                    | Yes V @                                                                                                    |                    |
| *Registration Validation                                                                                                    | Attach a PDE file                                                                                                    |                    |
|                                                                                                    | Provide LIPI     http://www.dtcc.com/about/leadersh                                                                                                    | ir                 |
|                                                                                                    |                                                                                                    | - 12               |
| * First Name                                                                                                    | Sandra                                                                                                    | 0                  |
| elf-Registration Help                                                                                                    | ×                                                                                                    | 1                  |
| - ·                                                                                                    |                                                                                                    |                    |
| Please attach a PDF document or provide a                                                                                                    | URL so that we can verify your role as an officer.                                                                                                    | -                  |
| Acceptable documents include SEC filings o                                                                                                    | or notarized letters for which a template can be found                                                                                                    | <u> </u>           |
| here Accentable LIRI S include the cornera                                                                                                    | ia ibanarenin' nana ni vnili rhinnanv e wanella ni a link in                                                                                                    |                    |
| here . Acceptable URLS include the corpora<br>an SEC filing. If you are not a company offic                                                                                                    | er please select "NO" and an email will be automatically                                                                                                    |                    |
| <u>here</u> . Acceptable URLS include the corpora<br>an SEC filing. If you are not a company offic<br>generated to your company's registered Offi                                                                                                    | er please select "NO" and an email will be automatically<br>cer Coordinators.                                                                                                    |                    |
| here . Acceptable URLS include the corpora<br>an SEC filing. If you are not a company offic<br>generated to your company's registered Offi<br>For Other Countries                                                                                                    | er please select "NO" and an email will be automatically<br>cer Coordinators.                                                                                                    |                    |
| here . Acceptable URLS include the corpora<br>an SEC filing. If you are not a company offic<br>generated to your company's registered Offi<br>For Other Countries<br>Phone Extension                                                                                                    | er please select "NO" and an email will be automatically cer Coordinators.                                                                                                    |                    |
| here . Acceptable URLS include the corpora<br>an SEC filing. If you are not a company offic<br>generated to your company's registered Offi<br>For Other Countries<br>Phone Extension<br>* Title/Department                                                                                                    | er please select "NO" and an email will be automatically<br>cer Coordinators.                                                                                                    |                    |
| here - Acceptable URLS include the corpora<br>an SEC filing. If you are not a company offic<br>generated to your company's registered Offi<br>For Other Countries<br>Phone Extension<br>* Title/Department<br>* Address Line 1                                                                                                    | er please select "NO" and an email will be automatically<br>cer Coordinators.  Sample User Manager  123 Main Street                                                                                                    | ]                  |
| here - Acceptable URLS include the corpora<br>an SEC filing. If you are not a company offic<br>generated to your company's registered Offi<br>For Other Countries<br>Phone Extension<br>* Title/Department<br>* Address Line 1<br>Address Line 2                                                                                                    | It leadership page of your company's website of a link to<br>er please select "NO" and an email will be automatically<br>cer Coordinators.           Sample User Manager           123 Main Street                                                                        | ]<br>]@            |
| here - Acceptable URLS include the corpora<br>an SEC filing. If you are not a company offic<br>generated to your company's registered Offi<br>For Other Countries<br>Phone Extension<br>* Title/Department<br>* Address Line 1<br>Address Line 2<br>* City                                                                                                    | In readership page of your company's website of a link to er please select "NO" and an email will be automatically cer Coordinators.  Sample User Manager  123 Main Street Anytown                                                                                        | ]<br>]@<br>]       |
| here - Acceptable URLS include the corpora<br>an SEC filing. If you are not a company offic<br>generated to your company's registered Offi<br>For Other Countries<br>Phone Extension<br>* Title/Department<br>* Address Line 1<br>Address Line 2<br>* City<br>* State / Province                                                                               | It leadership page of your company's website of a link to<br>er please select "NO" and an email will be automatically<br>cer Coordinators.<br>Sample User Manager<br>123 Main Street<br>Anytown<br>New York.                                                              | ]<br>] @<br>]      |
| here - Acceptable URLS include the corpora<br>an SEC filing. If you are not a company offic<br>generated to your company's registered Offi<br>For Other Countries<br>Phone Extension<br>* Title/Department<br>* Address Line 1<br>Address Line 2<br>* City<br>* State / Province<br>* Zip/Postal Code                                                          | Id leadership page of your company's website of a link to<br>er please select "NO" and an email will be automatically<br>cer Coordinators.<br>Sample User Manager<br>123 Main Street<br>Anytown<br>New York T<br>12345                                                    | ]<br>]@<br>]       |
| here - Acceptable URLS include the corpora<br>an SEC filing. If you are not a company offic<br>generated to your company's registered Offi<br>For Other Countries<br>Phone Extension<br>* Title/Department<br>* Address Line 1<br>Address Line 2<br>* City<br>* State / Province<br>* Zip/Postal Code<br>* Country                                             | It leadership page of your company's website of a link to<br>er please select "NO" and an email will be automatically<br>cer Coordinators.<br>Sample User Manager<br>123 Main Street<br>Anytown<br>New York<br>12345<br>UNITED STATES                                     | ]<br>] @<br>]<br>] |
| here - Acceptable URLS include the corpora<br>an SEC filing. If you are not a company offic<br>generated to your company's registered Offi<br>For Other Countries<br>Phone Extension<br>* Title/Department<br>* Address Line 1<br>Address Line 2<br>* City<br>* State / Province<br>* Zip/Postal Code<br>* Country<br>By checking this box you acknowledge     | In readership page of your company's website of a link to er please select "NO" and an email will be automatically cer Coordinators.  Sample User Manager  123 Main Street  Anytown New York  Vitat you have read the DTCC Privacy Policy.                                | ]<br>@<br>]        |
| here - Acceptable URLS include the corpora<br>an SEC filing. If you are not a company offic<br>generated to your company's registered Offi<br>For Other Countries<br>Phone Extension<br>* Title/Department<br>* Address Line 1<br>Address Line 2<br>* City<br>* State / Province<br>* Zip/Postal Code<br>* Country<br>By checking this box you acknowledge for | In readership page of your company's website of a link to er please select "NO" and an email will be automatically cer Coordinators.  Sample User Manager  123 Main Street  Anytown New York  New York  I2345 UNITED STATES  T that you have read the DTCC Privacy Policy | ]<br>] @<br>]      |

- 5. In the Registration Validation field, provide proof that you are an officer.
  - a. To confirm using your firm's SEC filing, click **Attach a PDF file** and select the PDF for attachment. Please note that PDF is the only acceptable file type for attachment.
  - b. To confirm using your company's official Web site, click **Provide URL** and type the link to your firm's company leadership page.

#### Notes:

- If the new registrant is not an officer, then an officer currently registered for SPR will need to authorize the new user.
- When non-officers submit an SPR registration, a notification is automatically directed to all company officers registered for SPR. Upon receiving this notification, the company officer can either approve or reject the registration by replying directly to spr@dtcc.com.
- Users can indicate whether they are officers by selecting the appropriate button in the **Are you a corporate** officer with your firm? field.

#### 6. Click Submit.

### **TECHNOLOGY CONSIDERATIONS**

- **Web Browser**: SPR only supports the use of Microsoft Internet Explorer version 11 and Google Chrome. If you attempt to access SPR via any other web browsers, you are likely to encounter issues that may limit the site's functionality.
- **Login:** DTC uses a dual authentication system. This means that in addition to requiring a username and password, a cookie will be installed on your computer.
  - Passwords will expire after 90 days. After 90 days, users will be prompted to choose a new password.
  - When using the self-service tool for password resets, the codes sent will expire after 24 hours. The same computer must throughout the entire password reset process.
  - Cookies expire after 12 months of inactivity.
    - Authentication issues will also occur if attempting to log in from a new computer, with a new or different browser, if the browser being used doesn't accept cookies, if using a virtual desktop environment, or if cookies/browser history have been deleted.
  - Computer authentication codes expire 1 hour after being sent.
  - Users should log in regularly to ensure access and avoid delays during proxy session.

### **CONTACT US**

For registration-related questions, you can contact DTCC using the following information:

- E-mail: spr@dtcc.com
- Phone: (212) 855-5191

Please do not contact DTCC before two business days have passed as time is needed to review your registration.

For technical issues, please call (888) 382-2721 and select option 1, then option 3.

### FOR MORE INFORMATION

Email DTCC Learning at: DTCCLearning@dtcc.com

or visit us on the web at: www.dtcclearning.com